はじめに

本文書に記す PostgreSQL のインストール手順は、井戸ゼミにて行った方法で Vine Linux がインストールされた PC にて行うことを前提としています。

## 準備するもの

postgreSQL のパッケージはすでにインストールされています。特に準備するものはありません。

## <u>予備知識</u>

PostgreSQL では、ユーザが直接データベースにアクセスするのではなく、"postmaster"と呼ぶデー タベースサーバープロセスを介してアクセスします。

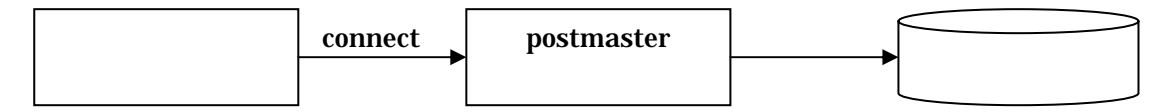

このため、一般ユーザとは別の形で、postmaster 用の、"postgres"というアカウントを設けます。手順の中で、"su - postgre"などといったコマンドが出てきますが、これは"postgres"というアカウントを使っているためです。

## <u> 手順</u>

1.パッケージのインストール

みなさんの Linux PC には、すでに PostgreSQL のパッケージがインストールされています。次のコマ ンドを投入して確認してください。

% su -

```
Password : (パスワードの投入)
[root]% rpm -qa |grep postgresql
postgresql-7.2-0v13
postgresql-contrib-7.2-0v13
postgresql-devel-7.2-0v13
postgresql-docs-7.2-0v13
postgresql-jdbc-7.2-0v13
postgresql-libs-7.2-0v13
postgresql-odbc-7.2-0v13
postgresql-perl-7.2-0v13
postgresql-perl-7.2-0v13
postgresql-server-7.2-0v13
postgresql-tcl-7.2-0v13
```

" rpm -qa "は、インストール済みのパッケージの一覧を表示するコマンドです。その中から、文字列 " postgresql " を含む行を表示 (" grep postgresql ") させています。 2.初期設定

PostgresSQL がデータベースの元データを作成するディレクトリを指定して、初期設定を行います。 以下の作業は、必ずアカウント "postgres"にて行ってください。

[root]% su - postgres

[postgres]% /usr/bin/initdb -D /var/lib/pgsql/data

すなわち、"/var/lib/pgsql/data"のディレクトリにデータベースの元データを作りました。

メッセージがたくさんでますが、"ok"と"Success"が出ていれば、OKです。

3. 起動とユーザ登録

引き続き、PostgreSQLの起動と、ユーザ登録を行います(システムの起動時に PostgreSQL を起動す るように設定することは、後で行います)。アカウント "postgres"のままで行って下さい。

[postgres]% /usr/bin/postmaster -D /var/lib/pgsql/data

起動がうまくいったら、ユーザを登録します。自分のアカウントを登録してください。

[postgres]% /usr/bin/createuser ido

Shall the new user be allowed to create database? (y/n) y

Shall the new user be allowed to create more ne user? (y/n) n

最初の"y"は、登録したユーザ"ido"が、データベースを作成出来ることを指定しています。次の"n" は、"ido"が新たなユーザを登録する権限は無いことを指定しています。

<u>4.動作確認</u>

"exit"を2回投入して、自分のアカウントに戻ってください。

[postgres]% exit

[root]% exit

動作確認のために、データベースを作ってみます。

% createdb 021029temp

CREATE DATABASE

"021929temp"という名前のデータベースが出来ました。これを開いてみます。

% psql -d 021029temp

Welcome to psql, PostgreSQL interactive terminal.

:

021029temp=>

この状態で、テーブルを作ったりクエリを実行したりすることが出来ます。データベースの操作につい ては別資料に譲ることとして、データベースを閉じます。

021029temp=> ¥q

<u>5</u>.起動時に PostgreSQL を立ち上げる設定

(1) WEBMIN での設定

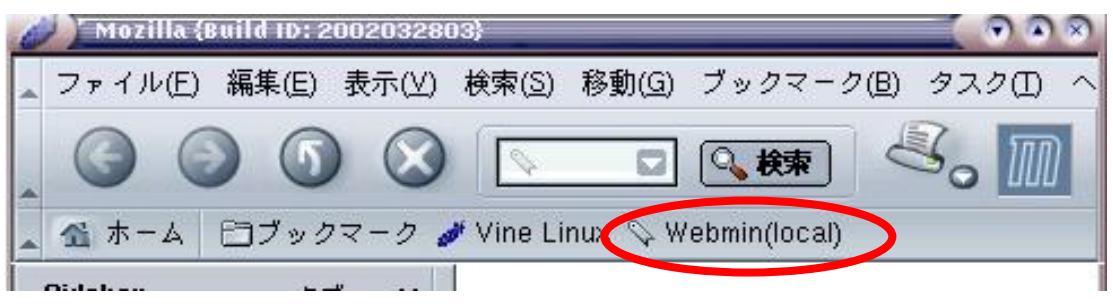

[システム]を選択し、[システムの起動とシャットダウン]を選択します。

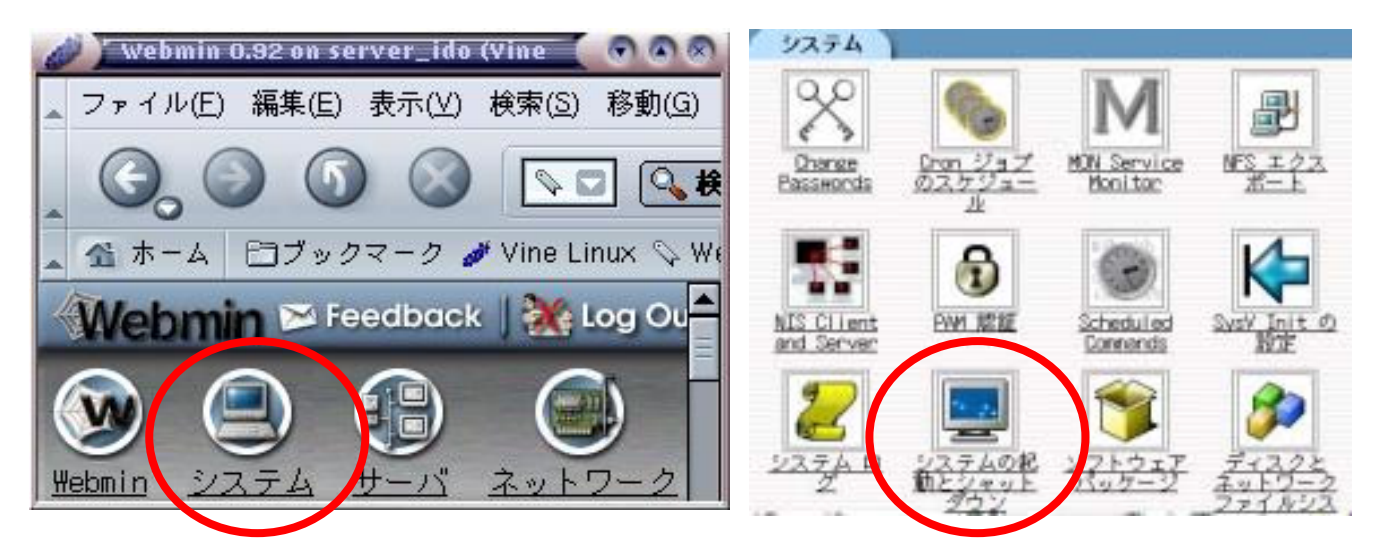

[postgresql]を探して、クリックします。

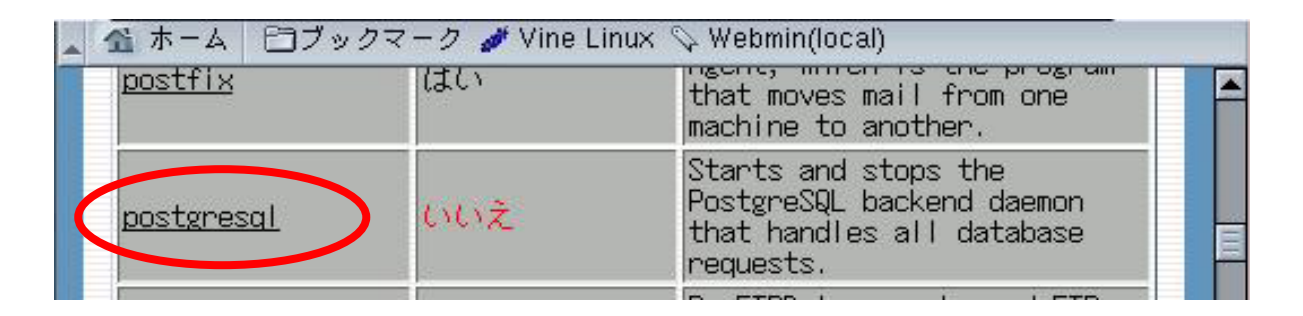

"システム起動時にスタートするか?"について、[はい]を選択し、[保存]をクリックします。

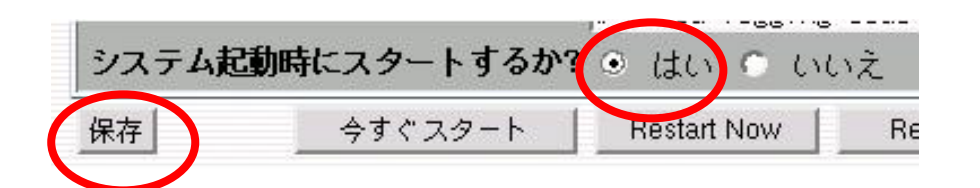

(2) WEBMIN でうまく行かない場合

次のファイルを、スーパーバイザになって編集します(su -)。

/etc/init.d/postgresql

```
末尾に次の編集イメージを追加します。
# 2002.12.6 Ido
start(){
    echo -n "Starting PostgreSQL:¥n"
    su -l postgres -c "nohup /usr/bin/postmaster -o -i -D /var/lib/pgsql/data
>/var/log/pgsql 2>&1 &"
}
#
stop(){
    echo -n "Stopping PostgreSQL....¥n"
    su -l postgres -c "/usr/bin/pg_ctl -D /var/lib/pgsql/data stop"
}
#
```

| case "                                              | \$1" in              |             |             |                 |       |  |  |  |  |
|-----------------------------------------------------|----------------------|-------------|-------------|-----------------|-------|--|--|--|--|
| start)                                              |                      |             |             |                 |       |  |  |  |  |
|                                                     | start                |             |             |                 |       |  |  |  |  |
| _                                                   | ;;                   |             |             |                 |       |  |  |  |  |
| stop)                                               |                      |             |             |                 |       |  |  |  |  |
|                                                     | stop                 |             |             |                 |       |  |  |  |  |
|                                                     | ;;                   |             |             |                 |       |  |  |  |  |
| restart)                                            |                      |             |             |                 |       |  |  |  |  |
| # 777                                               | stop                 |             |             |                 |       |  |  |  |  |
| # UGIY                                              | nack                 |             |             |                 |       |  |  |  |  |
|                                                     | sieep z              |             |             |                 |       |  |  |  |  |
|                                                     | start                |             |             |                 |       |  |  |  |  |
| *)                                                  | , ,                  |             |             |                 |       |  |  |  |  |
| ,                                                   | echo "Usag<br>exit 1 | ge: postgre | esql {start | stop restart}"  |       |  |  |  |  |
| esac                                                |                      |             |             |                 |       |  |  |  |  |
| # end of 2002.12.6 Ido                              |                      |             |             |                 |       |  |  |  |  |
|                                                     |                      |             |             |                 |       |  |  |  |  |
| 6.セキュリティ設定                                          |                      |             |             |                 |       |  |  |  |  |
| 次のファイルを、ユーザ"postgres"になって編集します(su -;su - postgres)。 |                      |             |             |                 |       |  |  |  |  |
| /var/lib/pgsql/data/pg_hba.conf                     |                      |             |             |                 |       |  |  |  |  |
| 末尾近くの次の 2 行のコメントを外します。                              |                      |             |             |                 |       |  |  |  |  |
|                                                     | #local               | all         |             |                 | trust |  |  |  |  |
|                                                     | #host                | all         | 127.0.0.1   | 255.255.255.255 | trust |  |  |  |  |
|                                                     |                      |             |             |                 |       |  |  |  |  |

| local                        | all |           |                 | trust |  |  |
|------------------------------|-----|-----------|-----------------|-------|--|--|
| host                         | all | 127.0.0.1 | 255.255.255.255 | trust |  |  |
| 上記は暫定的な処置です。詳細は、追って勉強していきます。 |     |           |                 |       |  |  |

## おわりに

今後、このマニュアルを改良していく予定でいます。お気づきの点があれば、教えて頂けると助かり ます。

- 以上 -